# 8 Описание интерфейса

Глава содержит следующие разделы. Статусы документа. Функционал.

## Статусы документа

**Черновик** — статус документа при его создании. В документ с таким статусом вносятся данные. Документ с таким статусом можно изменить или удалить. Отчётные формы с данным статусом не попадают на рассмотрение куратору.

**Готов к проверке** — статус присваивается *бюджетополучателем* готовой отчётной форме, чтобы передать её куратору на рассмотрение. Документ с данным статусом закрыт для редактирования и удаления.

Находится в обработке 🥯 – статус присваивается *куратором* для отчётной формы, принятой в обработку.

Утверждён (для отчётной формы) – статус присваивается *куратором* проверенной отчётной форме, чтобы утвердить её. Утверждаются документы в статусе «Готов к проверке» или «Находится в обработке».

Возвращён на доработку — статус присваивается *куратором* проверенной отчётной форме, чтобы отправить на доработку бюджетополучателю. Отклоняются документы в статусе «Готов к проверке» или «Находится в обработке».

### Функционал

Интерфейс Online системы для куратора и бюджетополучателя отличается внешним видом и функционалом.

#### Кнопки.

Кнопка 🚭 – «Добавить» используется, чтобы добавить документ.

Кнопка 🥟 – «Редактировать» используется, чтобы внести изменения в документ.

Кнопка — – «Удалить» используется, чтобы удалить документ.

Кнопка 🖨 – «Печать» используется, чтобы получить печатную форму документа.

#### Перенос данных из предыдущего периода в текущий.

Используется чтобы скопировать текущее состояние данных из прошлого периода в текущий. <u>Функция не доступна для 1-го квартала</u>. Используется в формах Краевой/Федеральный бюджет (Рисунок 32).

| Субсидии: Федеральный бюджет: анализ причин образования остатков целевых средств (черновик)<br>(заполнять в руб.) |                                                                      |                                                 |                      |                                         |                                     |                                               |                                                       |                            |
|----------------------------------------------------------------------------------------------------|----------------------------------------------------------------------|-------------------------------------------------|----------------------|-----------------------------------------|-------------------------------------|-----------------------------------------------|-------------------------------------------------------|----------------------------|
|                                                                                                    | Отчетные формы                                                       | 🖉 Справочники                                   |                      | 🕸 Сервис                                |                                     |                                               | пользователь                                          | 🕞 Выйти                    |
| за 4й квартал 2016 года 💼 🛟 🤌 😑 🥊                                                                                 |                                                                      |                                                 | 0                    | 802 Администрация Краснодарского края 👻 |                                     |                                               | Отображается 1 запись из 1                            |                            |
| Руководитель финанс                                                                                               |                                                                      | ово-экономической службы                        |                      | Главный бухгалтер                       |                                     |                                               |                                                       |                            |
|                                                                                                    | Наименование п                                                       | юказателя                                       | Код<br>тавы по<br>БК | Код целевой статы<br>расходов по БК     | Остаток на коне<br>отчетного период | Код причины<br>образования остатка<br>средств | Причина образования о                                 | статка средств             |
|                                                                                                    | 1                                                                    |                                                 | 2                    | 3                                       | 4                                   | 5                                             | 6                                                     |                            |
|                                                                                                    | Субвенции на осуществление пера<br>территориях, где отсутствуют воек | вичного воинского учета на<br>нные комиссариаты | 802                  | 0000051180                              | 250 500 000,00                      | 01                                            | отсутствие (длительность п<br>федеральных нормативных | ринятия)<br>правовых актов |
| Phoyner 32                                                                                                    |                                                                      |                                                 |                      |                                         |                                     |                                               |                                                       |                            |

Рисунок 32

Выберите квартал (кроме 1-го) и нажмите кнопку 🔲 – «Скопировать отмеченные записи».

## Выгрузка в Excel.

Кнопка 🧖 – «Выгрузить в Excel» используется, чтобы выгрузить документ в Excel. После нажатия, откроется окно, в котором нужно указать место для сохранения файла.

### Фильтр по учётному периоду.

Данные в отчётных формах вводятся и отображаются за период, указанный в фильтре по учётному периоду (Рисунок 33). Документы, внесённые в другой период, будут скрыты фильтром.

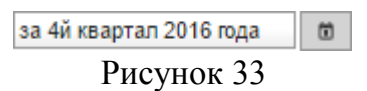

Чтобы выбрать период, нажмите кнопку 💼. Появится окно (Рисунок 34).

| Выбор периода | ×         |
|---------------|-----------|
| Тип периода   | квартал 🗸 |
| Первый 🗸      | 2016 ~    |
|               | ОК Отмена |
|               |           |

Рисунок 34

Выберите тип учётного периода: квартал, год. Выберите нужный период и нажмите кнопку «ОК».

#### Выборка данных.

Кнопки **?** – «Фильтрация» используется, чтобы отобрать данные по указанному признаку. После нажатия на кнопку появятся поля для ввода, например, (Рисунок 35).

| Исполнитель | Номер   | Статус |  |  |  |
|-------------|---------|--------|--|--|--|
| x           | 45<br>X | x      |  |  |  |
| Рисунок 35  |         |        |  |  |  |

Т.е., если ввести номер документа 45, то документы с другими номерами будут скрыты фильтром. Чтобы снять фильтр, нажмите крестик в конце поля.

# История.

Кнопка 宛– «История» используется, чтобы просмотреть историю изменения статусов по документу. После нажатия на кнопку, появится информационное окно (Рисунок 36).

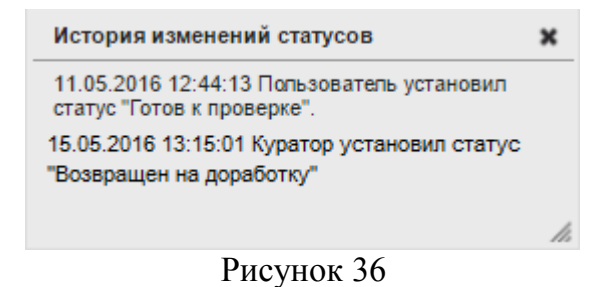

### Поле со списком.

Некоторые поля формы ввода данных заполняются из списка (Рисунок 37). Поле имеет поиск.

| 23.8 Прочие (Прочие пищевые продукты) | XA |
|---------------------------------------|----|
|                                       | Q  |
| 23.8 Прочие (Прочие пищевые продукты) |    |
| 24 Напитки                            |    |
| 25.1 Ткани                            |    |
| 25.21.000 Постельное белье            |    |
|                                       |    |

Рисунок 37

Чтобы очистить поле, нажмите значок «х» в конце поля.

# Поле с датой.

Чтобы ввести дату, установите курсор на поле ———. Появится окно для выбора даты (Рисунок 38).

| 0     |    | Апр | 0   |       |    |    |  |
|-------|----|-----|-----|-------|----|----|--|
| Пн Вт |    | Ср  | Чт  | Пт Сб |    | Вс |  |
|       |    |     |     | 1     | 2  | 3  |  |
| 4     | 5  | 6   | - 7 | 8     | 9  | 10 |  |
| 11    | 12 | 13  | 14  | 15    | 16 | 17 |  |
| 18    | 19 | 20  | 21  | 22    | 23 | 24 |  |
| 25    | 26 | 27  | 28  | 29    | 30 |    |  |

Рисунок 38